## HOW TO SETUP AN ACCOUNT TO SCHEDULE GAMES AS A REFEREE IN REGION 69

### Select REF SCHEDULE from AYSO69.org

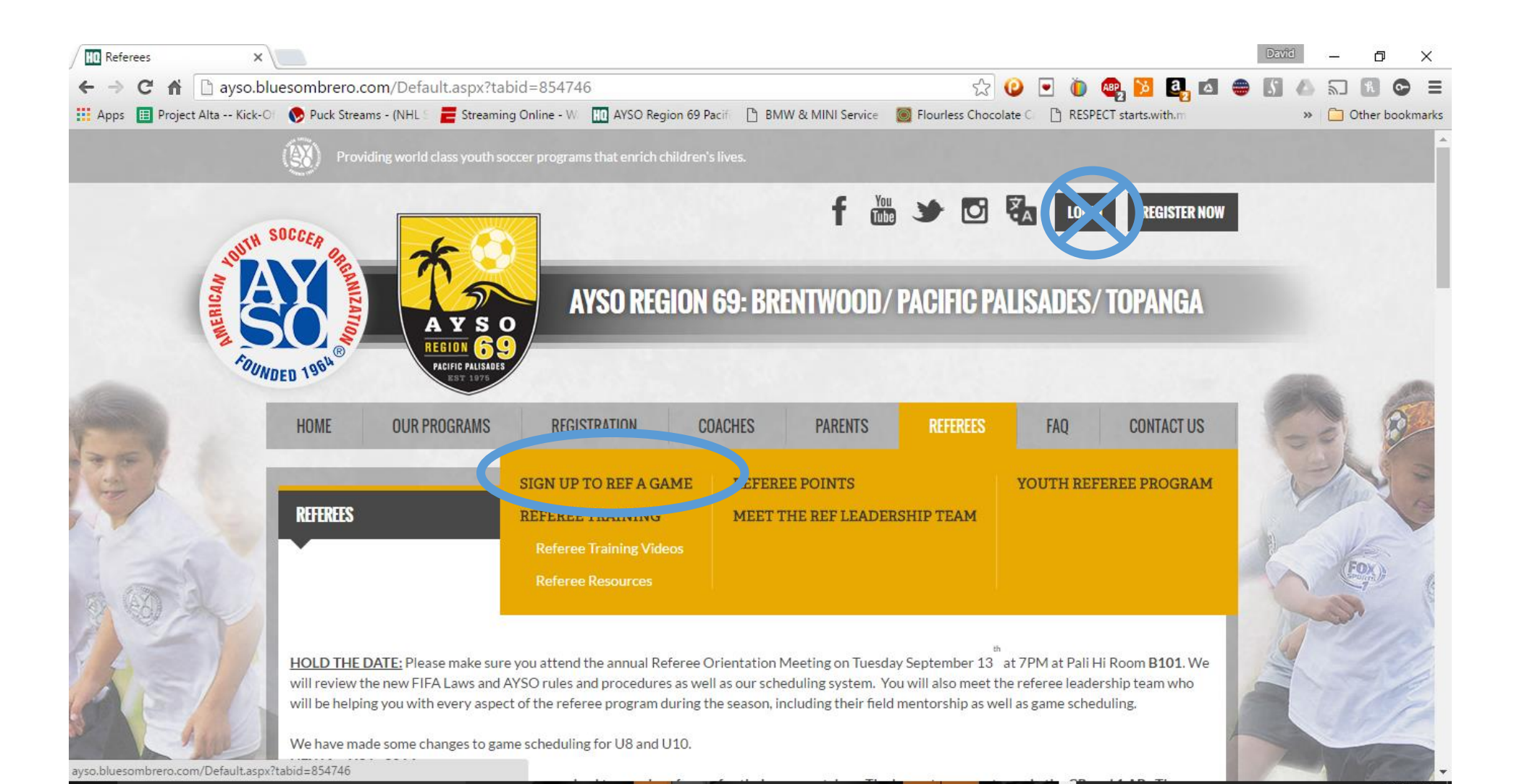

#### Login using same user and pwd as last year or create new user is new to Region 69 team

#### AYSO Region 69 : Referee Schedule Log On

Welcome! Please enter your Username and Password below to access the schedule database. If you have any questions or difficulties, please contact your <u>Schedule Administrator</u>.

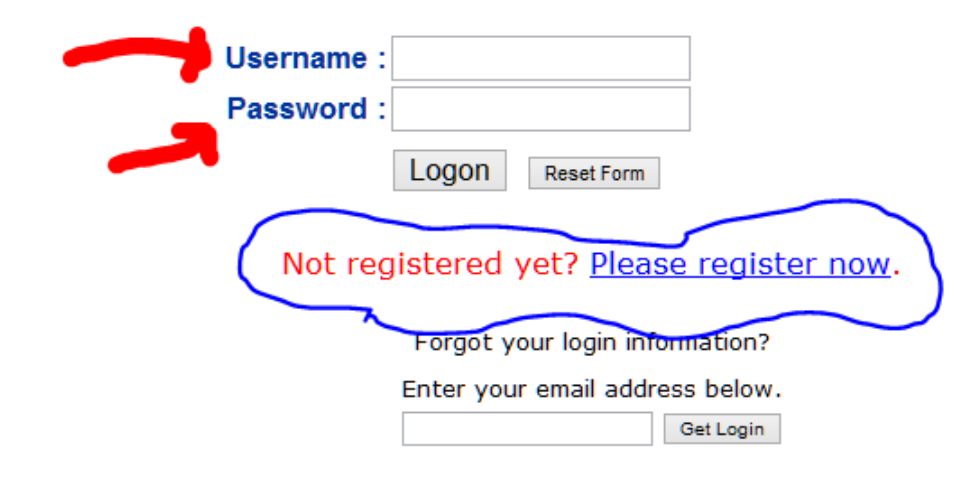

Welcome! Use the form below to register for access to our online referee scheduler. You will be sent an email notification when your request has been approved. We appreciate your help!

|                               | *required fields                                                                   |
|-------------------------------|------------------------------------------------------------------------------------|
| First Name *                  | <<< Name must match name                                                           |
| Last Name *                   | associated with AYSO ID                                                            |
| Username *                    | Letters and numbers only, greater than 3 but<br>less than 40 characters in length. |
| Password *                    | Greater than 5 but less than 20 characters.                                        |
| Are you Adult or Youth?*      | It's important for us to identify our younger referees.                            |
| Are you a new ref this year?* | no 🗸                                                                               |
| Badge *                       | ~                                                                                  |
| AR Comfort Level *            | v                                                                                  |
| Center Comfort Level*         | ~                                                                                  |
| Email Address *               |                                                                                    |
| Re-enter Email Address*       |                                                                                    |
| <u>Team #</u> *               | Hold CTRL key down to<br>R1031<br>R1567                                            |
| Phone *                       |                                                                                    |
| Street Address                |                                                                                    |
| City                          |                                                                                    |
| AYSO ID *                     |                                                                                    |

.

Send Request Reset Form

# SEND REQUEST AND Look for confirmation email when you are approved .

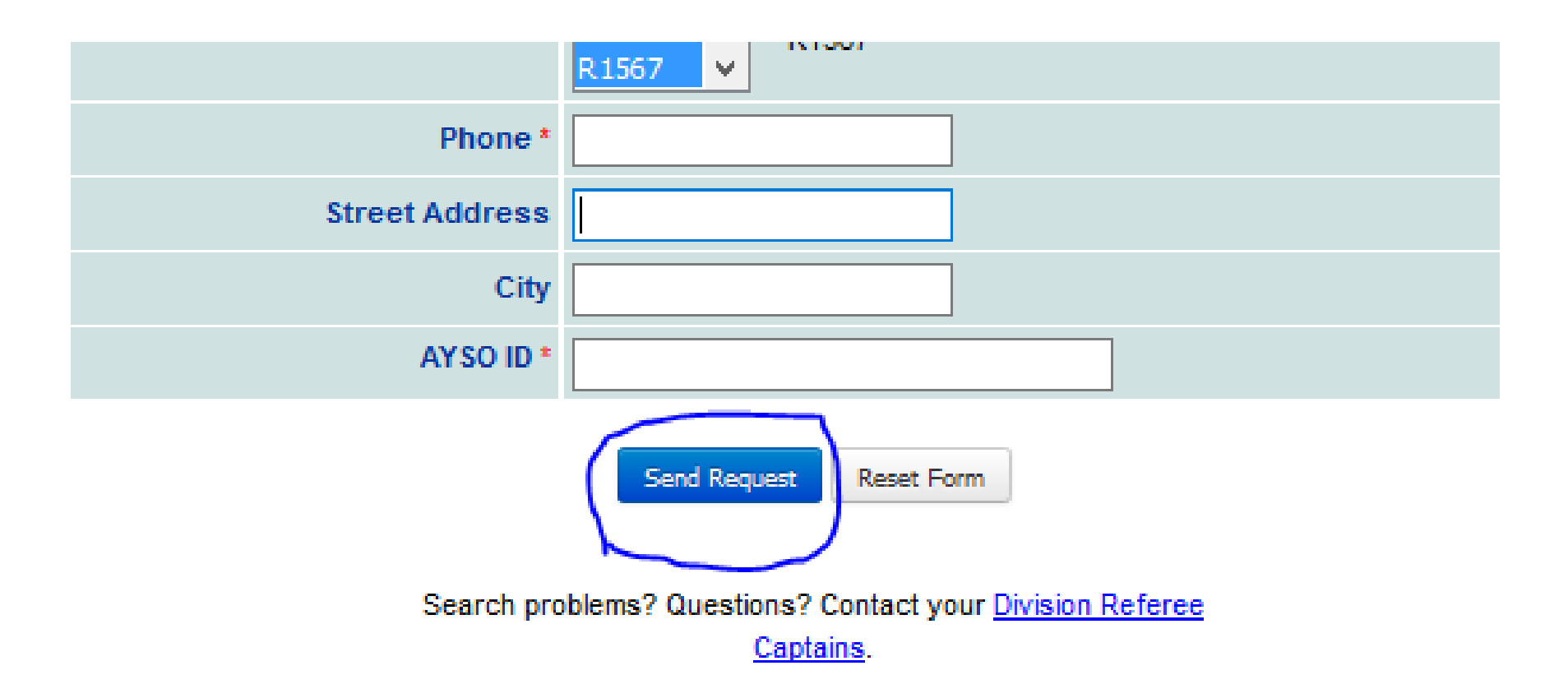